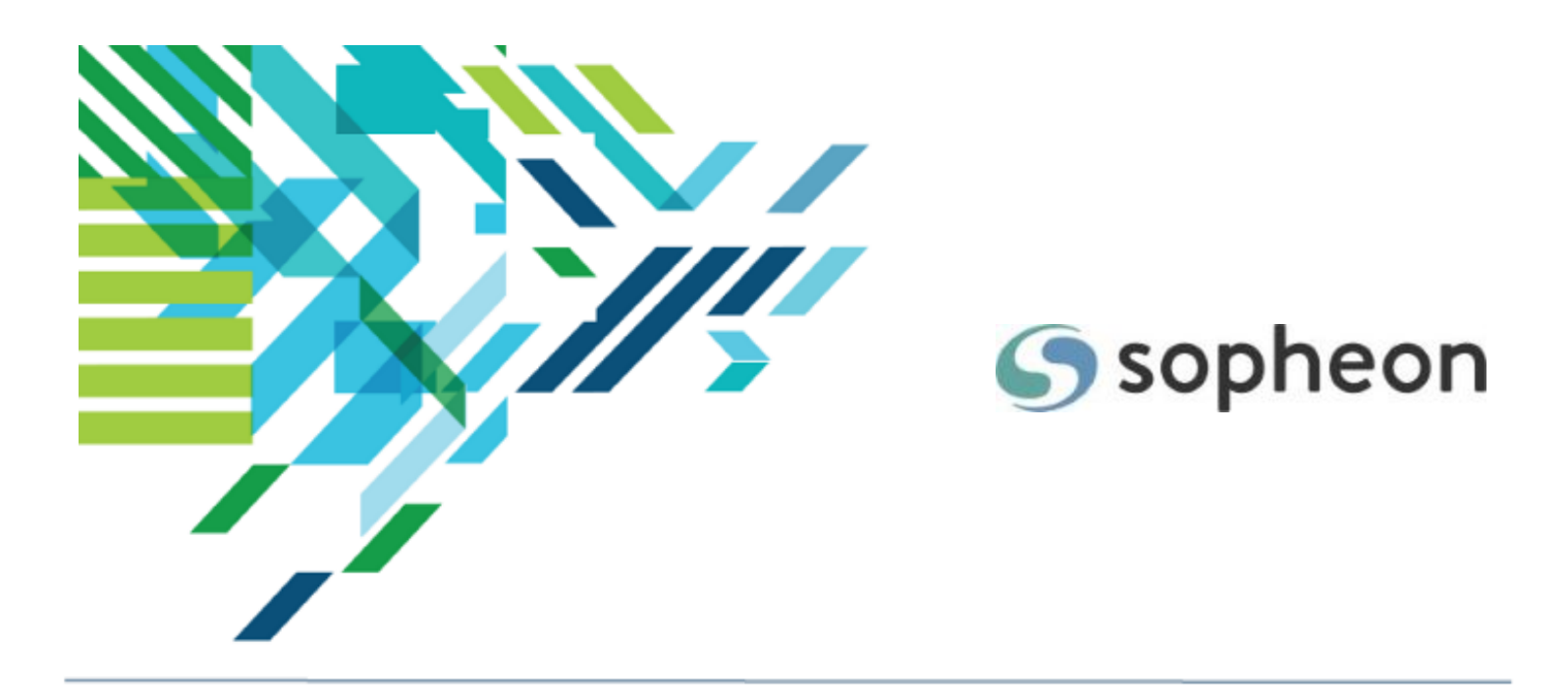

# Sopheon $Accolade^{\mathbb{R}}$

Process and Project Management - Understanding Projects Training Guide

Version: 16.0

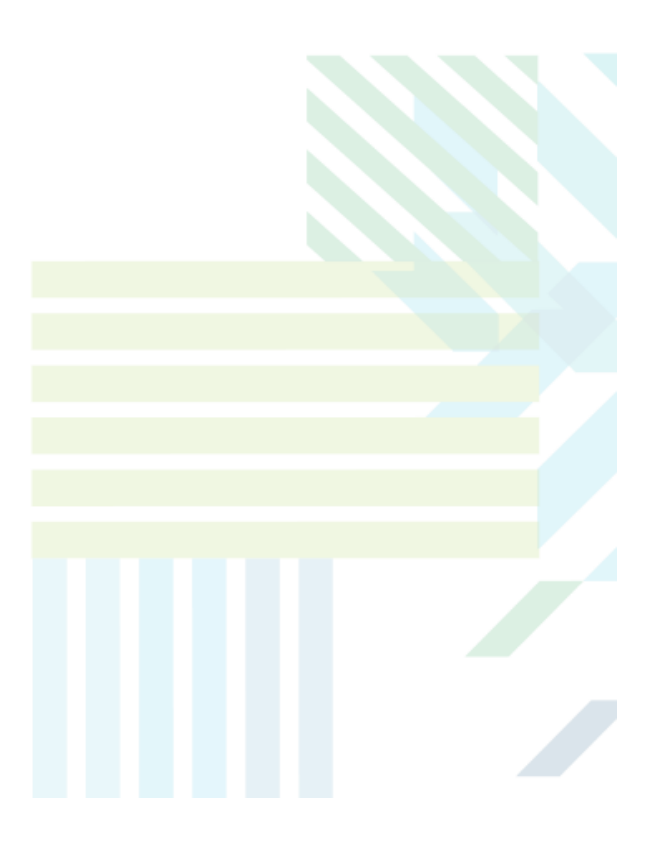

#### About Sopheon Accolade®

| Document Name:    | Process and Project Management - Understanding Projects<br>Training Guide |
|-------------------|---------------------------------------------------------------------------|
| Document Version: | 1                                                                         |
| Software Version: | Sopheon Accolade 16.0                                                     |
| Document Date:    | August 2023                                                               |

#### **Ownership of Software and Documentation**

The Sopheon® software described in this documentation is furnished under a license agreement and may be used only in accordance with the terms of that license agreement.

Sopheon Corporation and its associated Sopheon Group companies, including its subsidiaries, its immediate holding company and its ultimate holding company (together, "Sopheon") have created and own all rights to the software and documentation. Licensees of the software have purchased a limited right to use the software in accordance with their license agreement.

### **Copyright Notice**

All materials in this documentation or in the software, including software code, pages, documents, graphics, audio and video, are copyright © 2023 Sopheon. All rights reserved.

Certain Sopheon software modules incorporate portions of third party software, and the copyright of the authors of such third party software are hereby acknowledged. All rights reserved.

All the information on this documentation is proprietary and no part of this publication may be copied without the express written permission of Sopheon.

### Trademarks

"Accolade", "Sopheon", and the Sopheon logo are registered trademarks of Sopheon. "Vision Strategist", the Vision Strategist logos, "Idea Lab", and "Process Manager" are trademarks of Sopheon. A more complete list of Sopheon trademarks is available at www.sopheon.com.

"Microsoft", "Windows", "Excel", "PowerPoint" and "Microsoft Teams" are registered trademarks of Microsoft Corporation. A complete list of Microsoft trademarks is available at <a href="http://www.microsoft.com">www.microsoft.com</a>. "Lotus Notes" is a registered trademark of International Business Machines Corporation. "WinZip" is a registered trademark of WinZip Computing, Inc. "Stage-Gate" is a registered trademark of the Product Development Institute. Other product names mentioned in this Help system may be trademarks of their respective companies and are hereby acknowledged.

"Slack" is a registered trademark of Salesforce Technologies, LLC.

Names of persons or companies and other data contained in examples set forth in this user documentation are fictitious unless otherwise noted.

#### **No Warranty**

The technical documentation is being delivered to you AS-IS, and Sopheon makes no warranty as to its accuracy or use. Any use of the technical documentation or the information contained therein is at the risk of the user. Documentation may include technical or other inaccuracies or typographical errors. Sopheon reserves the right to make changes without prior notice. In no circumstances will Sopheon, its agents or employees be liable for any special, consequential or indirect loss or damage arising from any use of or reliance on any materials in this documentation or in the software.

#### Patents

Aspects of Sopheon software are protected by U.S. Patents 5634051, 6632251, and 6526404; European Patent EP0914637; and by U.K. Patent GB2341252A.

### Contents

| About the Accolade Education Program | 4 |
|--------------------------------------|---|
| Prerequisites for Using this Module  | 5 |
| What is a Project?                   | 6 |
| Understanding Project Components     | 6 |
| Stages and Gates                     | 7 |
| Deliverables and Activities          | 8 |
| Project Teams                        | 8 |
| Other Project Components             | 9 |
| Creating Projects                    | 9 |

# About the Accolade Education Program

This module is part of the Sopheon Accolade Education Program (AEP). The AEP modules are designed to help Accolade users perform the tasks in their company's business process using the Accolade application. The content in the modules is meant to be used side-by-side with the application, and is part of the overall documentation suite provided for Accolade.

The benefits of using Accolade as part of your company's innovation development process include the following:

- Reduced cycle time by displaying clear structure and visibility.
- Reduced rework through timely, properly sequenced completion of all key tasks and milestones.
- Assured positive user experience through properly developed product requirements.
- Improved communication by automating collaboration between multifunctional team members.
- Provided decision-making information. Poor projects are stopped or placed on hold so resources can be redirected to more promising and higher value projects and products.
- Provided clear project requirements. Expectations of a project team and project manager at each stage are clearly spelled out.
- Managed business risk. Break resource commitments into increments or stages.
- Established key baseline information and metrics.

The Accolade documentation suite contains the following additional components:

| Document                                   | Contents                                              |
|--------------------------------------------|-------------------------------------------------------|
| Sopheon Accolade What's New in This        | For each release, review this document for an         |
| Release                                    | overview of the new features and changes within the   |
|                                            | release.                                              |
| Accolade Online Help                       | Accessible directly through Accolade, the online Help |
|                                            | provides comprehensive how-to and reference           |
|                                            | information about all aspects of using Accolade.      |
| Sopheon Accolade Administrator's Guide     | Provides information for administrative professionals |
|                                            | regarding Accolade setup. This information is also    |
|                                            | provided in the online Help.                          |
| Sopheon Accolade Installation Guide        | Provides information about the installation of the    |
|                                            | application and its required databases.               |
| Dashboards for Accolade Installation Guide | Provides installation information for installing the  |
|                                            | Dashboards for Accolade component.                    |
| Quick Reference Cards                      | A PDF that can be printed double-sided that provides  |
|                                            | quick tips and navigation information for using       |
|                                            | Accolade.                                             |

| Document                         | Contents                                                                                                    |
|----------------------------------|----------------------------------------------------------------------------------------------------|
| Online Help for Accolade Add-ins | Accolade add-ins, including Accolade Office<br>Extensions, Accolade SmartDocuments for Google,<br>Accolade SmartDocuments for Office, Accolade<br>Portfolio Optimizer, and Accolade's integration with<br>Microsoft Project, each include their own Sopheon<br>created Help file accessible directly from the<br>application after the add-in is installed. Each Help file<br>describes how to use the features of that particular<br>add-in. |

# Prerequisites for Using this Module

The contents of this training module assumes you are assigned the Accolade user roles and have a basic understanding of the terms and concepts listed below and how they are used in your installation. In addition, the content in the related training modules listed below may be helpful before reviewing the contents of this module.

### Accolade User Roles

Any

### **Terms and Concepts**

Accolade Navigation

### **Related Training Modules**

- · Getting Started with Accolade
- Accessing Projects

# What is a Project?

A project in Accolade can be any number of things and can serve your company's needs in a variety of ways. It can be a new product, part of a new product, a repository of documents, a campaign to gather ideas, or a way to collaborate on processes, products, ideas, and best practices.

## **Understanding Project Components**

A project in Accolade is where information about your company's work is stored and managed. Different projects may display different information, based on the project type, and the process model the project follows. Projects contain all the deliverables, activities, and stage and gate information to complete the project following the company's defined processes and required information. A variety of users, including Project Managers, Process Managers, and Project Team Members have access to various project components to complete their work on the project, while others have access to view the progress of project.

Project information is contained in a variety of places located in a central location for each project. Depending on your role on the project, you may have access to view or edit the project information in the project pages.

The Project Header includes key project information such as the project name, model, current stage, and the assigned project manager.

- The Process Graphic provides a graphical representation with links to stages and gates within the project.
- The Navigation pane includes options to access different pages within the project, such as the current stage and gate, project teams, reports, and related documents.
  - The options available in the navigation pane may differ from project to project.
  - Expand the Navigation pane if you need text to help identify the options.
- The Content pane displays the project information associated with the project as editable or read-only, depending on your user role and your assignments within the projects.

| •           | B Example Training Projec  | Project Manage                                  | r Project ID<br>ETP   | Current Stage<br>Stage 3 - Develo | opment Business Case     |
|-------------|----------------------------|-------------------------------------------------|-----------------------|-----------------------------------|--------------------------|
|             | Stage 1 - Scoping          | Stage 2 - Build                                 | Business Case         | •                                 | Stage 3 - Developme      |
| Â           | Start Date<br>Feb 01, 2015 | Gate 1 - Go to Build Business (<br>Sep 17, 2013 | Case                  | Gate 2 - Go to<br>Oct 31, 2013    | Development              |
| \$          | Project Summary            | t Header                                        | Process (             | Graphic                           |                          |
|             | Name                       | 🔀 Example Training F                            | Project               |                                   |                          |
| v           | Project ID                 | ETP                                             |                       |                                   |                          |
| 87          | Description                | This is a brief descript                        | ion of the project. V | Vhen used users ca                | n search for a project b |
|             | Project Manager            | 🖂 🔍 Jane User                                   |                       |                                   |                          |
| Ü           | Start Date                 | 2/5/2014                                        |                       |                                   |                          |
| ~           | End Date                   | 9/19/2018                                       |                       |                                   |                          |
| 3000        | Business Group             |                                                 |                       |                                   |                          |
| Ø           | Business Unit              |                                                 |                       | Content Pane                      |                          |
| 2           | Competitive Feasibility    |                                                 |                       |                                   | _                        |
| -E          | Customer Need              |                                                 |                       |                                   |                          |
|             | Generation                 | Market_Needs 🗸                                  |                       |                                   |                          |
| ılıl        | Manufacturing Feasibility  |                                                 |                       |                                   |                          |
|             | Market Life Cycle          | Emerging 🗸                                      |                       |                                   |                          |
| 42          | Market Newness             |                                                 |                       |                                   |                          |
| , <b></b> , | Apply Reset                |                                                 |                       |                                   |                          |
| ж           |                            |                                                 |                       |                                   |                          |
| t           | ▼ Project History (9)      |                                                 |                       |                                   |                          |
| Nav         | vigation Pane              |                                                 |                       |                                   |                          |

### **Stages and Gates**

Each project is created using a process model that represents the structure that the process follows to completion. Models ensure that similar projects follow the same process from start to completion. The processes are as unique as your company and the products and services you offer. A model can a series of alternating periods of gathering and developing a product or service (stage) or check points to decide whether to continue the product development (gate). Each stage and gate contains different components relative to that portion of the product development.

When you access projects in Accolade, the project's process flow is represented in graphic form at the top of most of the project pages. From the graphic, you can see where the project is in its development life cycle, and access the contents of the stages and gates.

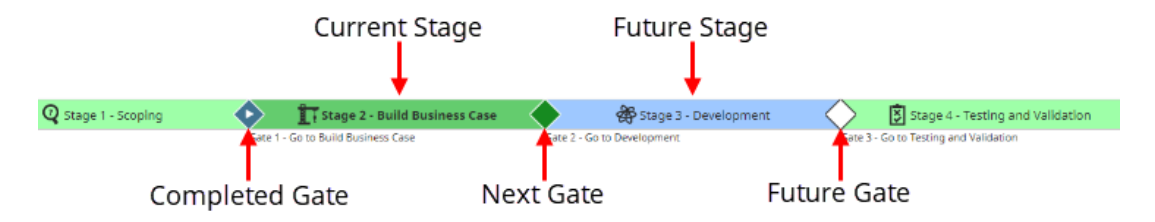

Each stage contains one or more deliverables within it that need to be completed prior to the next stage.

### **Deliverables and Activities**

As members of the project team, you are assigned to complete deliverables and activities within a stage in the project.

- **Deliverable** A deliverable is a document or other item that is produced for a gate meeting. Its purpose is to help gatekeepers decide whether to continue or discontinue a project. Deliverables can be physical items such as a prototype; however, they are represented in Accolade as documents or as quick grids (or a combination) where document owners can enter information. In addition, a deliverable can have additional reference information attached to it in the form of related documents.
- Activity An activity is anything that helps to complete, or is part of, a deliverable. For example, the completion of a document that contains research for a deliverable, a sub-document to the deliverable itself that is presented at a gate meeting, or one or a series of tasks that support the completion of the deliverable.

Deliverables and activities can be any of the following types, or a combination:

- · File documents, such as document, spreadsheet, or presentation files.
- Online forms that are completed directly within Accolade.
- Details in the form of quick grids for updating metrics (data gathering points) assigned to the project.
- External documents or web pages.

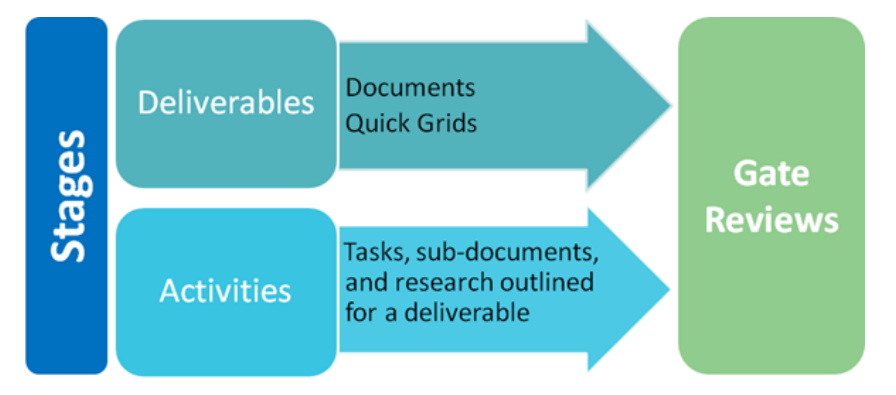

The information you provide in your deliverables and activities is presented at gate meetings where executives make decisions to continue work on a project. In addition, the information you enter can be contained on reports and dashboards regarding the health of a project and the overall health of innovation within your company.

### **Project Teams**

With the Project Team Member user role, you are likely a member of one or more project teams. Your inclusion on a team indicates that you are available to complete work for that project. A project team typically consists of the following:

- **Project Manager/Team Leader** This is the person who likely assigns you work on the project and is managing the project through its stages and gates.
- **Project Team Members** These are the people who are assigned to complete the content that is part of stage or gate.
- **Gatekeepers** Gatekeepers are the executives that made decisions about whether a project can move forward to the next stage.

### **Other Project Components**

Projects contain other project components, such as documents related to the project that are not considered deliverables or activities within a stage. All project information is accessible through the project navigation pane available on left side of the project pages.

Settings in the model determine which of the project pages are available, and your role on the project team determines what you can do within the project. We'll talk about each of these components as it pertains to your user role.

# **Creating Projects**

Process Managers with Add Project rights can create projects in Accolade.

Projects are created in the following ways:

- Automatically when users submit ideas (requires Idea Submission).
- Automatically when planning elements are created (requires Accolade Innovation Planning).
- By import using a set of reference table pairs. Use this method to create multiple projects at once.
- By migrating projects between models.
- Manually using the following process.
  - Enable the Enable Auto Search on Project Creation option in your user profile to enable an automatic search for projects and documents with the same or similar names or descriptions when creating new projects. Use this feature to help discover if like-projects exist, in order to prevent duplicating efforts when creating projects.

#### To manually create a new project in Accolade:

- 1. Click **New Project** in the Accolade title bar.
- 2. Select the class and the model that includes the appropriate process for the project.

For example, if a project is in its very early discovery stages, select a model that includes a Scoping or Discovery stage as stage 1 in the process. If the project is low risk, or a small internal initiative, consider selecting a more condensed model that combines stages for development and testing efforts.

- 3. *(Optional)* If your process model is set up to **Allow Mid-Process Project Start for Creation**, select the starting point for the project.
  - **Note:** This field is only available if the model is set to allow a mid-process start, and does not apply to non-gated projects.

If the project should start at the beginning of the model, select the first stage or gate. If a project starts in a subsequent stage, deliverables or activities may be hidden if conditional rules have been applied to the process model.

4. Complete the following information to identify and describe the project:

| Field       | Description                                                                                                    |  |  |
|-------------|----------------------------------------------------------------------------------------------------|--|--|
| Name        | Enter a name, up to 64 characters long, which identifies the project.                                                                                                    |  |  |
|             | Provide a name that clearly indicates the project's purpose.<br>Depending on your system's configuration, Process Managers and<br>the assigned Project Manager can change the name later through the<br><b>Project Home</b> page.                           |  |  |
|             | <b>Note:</b> The process model configuration determines if you can enter a project name when creating a project. The configuration may be defined to generate the name based on a metric value.                                                             |  |  |
| Project ID  | Enter an ID that displays on the project header and in reports.                                                                                                    |  |  |
|             | This is also referred to as the project code. The ID is intended for reporting and to help identify and locate a project, and can include any characters or symbols, including spaces and characters from non-English alphabets.                            |  |  |
|             | <b>Note:</b> The process model configuration, or a system parameter, determines if you can enter a project ID when creating a project. The configuration may be defined to generate the ID based on a metric value or sequentially as projects are created. |  |  |
| Description | (Optional) Enter a description of the purpose or nature of project.                                                                                                    |  |  |
|             | This description helps other users identify the project throughout Accolade.                                                                                                    |  |  |

Required fields display with red text and an asterisk \* if the field is empty.

5. Complete the security options to define the project's security access.

| Field        | Description                                                               |
|--------------|---------------------------------------------------------------------------|
| Access Group | Select the group that determines which users have access to this project. |

| Field          | Description                                                                                                    |  |  |
|----------------|----------------------------------------------------------------------------------------------------|--|--|
|                | Your management rights allow you to create projects in access<br>groups that you have Add Project rights to, indicated with an asterisk<br>(*) next to the name, and that are also set in the process model. If the<br>process model contains access groups restrictions, unavailable<br>options are disabled in the list, even if you have Add Project rights to<br>the group. |  |  |
|                | Depending on the model configuration, it is possible that after the project is created, the project is assigned to a different access group based on a metric value.                                                                                                    |  |  |
| Security Lists | If security lists are in use, select the check boxes in every list to specify which users have access to this project based on security list settings.                                                                                                    |  |  |

#### Add New

? • X

| Class<br>Classic Stage-Gate<br>Model<br>New Product Development | ~ | Project Manager<br>Q [None]<br>Project Manager can manage team | Similar Projects & Documents |
|-----------------------------------------------------------------|---|----------------------------------------------------------------|------------------------------|
| Name                                                            |   | Project ID                                                     | -No projects found-          |
| Example Training Project                                        |   | ETP                                                            | Documents (0)                |
| Access Group *                                                  |   | li                                                             | -No documents found-         |
| [Please Select]                                                 |   | *                                                              |                              |
| Related Documents 🚹                                             |   |                                                                |                              |
|                                                                 |   |                                                                | Create                       |

6. (Optional) Complete the additional project details for initial project creation.

| Field           | Description                                                                                                    |  |  |
|-----------------|----------------------------------------------------------------------------------------------------|--|--|
| Project Manager | Click Q to select the leader for this project.                                                                                                    |  |  |
|                 | To filter the list of users, enter one or more search criteria to filter by name, login name, email address, function, or extended field.                                                                                                    |  |  |
|                 | <ul> <li>Clicking Select current user will assign the role to the current<br/>user (if they have the appropriate rights).</li> </ul>                                                                                                    |  |  |
|                 | <ul> <li>Selecting a Function in the drop-down will display available<br/>users that are assigned to the function. The current selection<br/>defaults to the function to which you are assigning a user,<br/>however depending on the project configuration, you can assign<br/>any user.</li> </ul> |  |  |

| Field                              | Description                                                                                                    |  |  |
|------------------------------------|----------------------------------------------------------------------------------------------------|--|--|
|                                    | <ul> <li>Clicking the Show advanced filters check box displays or hides<br/>the additional filter options.</li> </ul>                                                                                                    |  |  |
|                                    | <ul> <li>Clicking Clear removes the current user assignment and<br/>displays [None] to indicate that no user is assigned.</li> </ul>                                                                                                    |  |  |
|                                    | <ul> <li>If Project Manager required on create is set at the model<br/>level, a project manager must be selected when creating the<br/>project.</li> </ul>                                                                                                 |  |  |
|                                    | <ul> <li>If a default manager is set at the model level, you cannot select a<br/>manager when creating the project. However, you can change<br/>who is assigned to the project after the project is created.</li> </ul>                                    |  |  |
|                                    | <ul> <li>If a selection is not required at initiation and you create a project<br/>without designating a Project Manager, one can be selected<br/>later in the project's header.</li> </ul>                                                                |  |  |
|                                    | <b>Note:</b> If the <b>Enforce Project Security</b> option is set for<br>the model, only Project Managers who have<br>access to the project through security definitions<br>are available to assign as the manager for the<br>project.                     |  |  |
| Project Manager<br>can manage team | Select the <b>Project Manager can manage team</b> option if the selected user has the ability to assign, remove, and replace members of the project team.                                                                                                  |  |  |
|                                    | <ul> <li>If the selected user has the Project Manager user role but does<br/>not have Process Manager or Idea Manager with Manage Team<br/>rights, the selection made here overrides the Manage Team<br/>rights for that user for this project.</li> </ul> |  |  |
|                                    | <ul> <li>If the selected user is a Process Manager or Idea Manager with<br/>Manage Team rights for the project's access group, this option is<br/>selected and disabled.</li> </ul>                                                                        |  |  |
|                                    | <ul> <li>If the project manager should have all other project management<br/>abilities <i>except</i> for managing teams, leave the option cleared.</li> </ul>                                                                                              |  |  |
| Currency                           | Select the currency in which financial data is entered and reported on for this project.                                                                                                    |  |  |
|                                    | <b>Note:</b> Depending on the model, this option may not be available. If currency features have been enabled, the project's currency is initially set to the corporate currency.                                                                          |  |  |
| Start Date and End<br>Date         | Enter the project's default start and end dates.                                                                                                    |  |  |

| Field                     | Description                                                                                               |  |  |
|---------------------------|----------------------------------------------------------------------------------------------------|--|--|
| Gate Names and            | Enter names and dates for gates within the project.                                                       |  |  |
| Dates                     | Gate names may be hidden or may either allow or require you to select gate dates, depending on the model. |  |  |
| Metrics                   | Enter the appropriate metric values for the project.                                                      |  |  |
|                           | Depending on the model, some metric entries may be required to create the project.                        |  |  |
| Additional Text<br>Fields | If included for a project, enter any additional information in the additional fields provided.            |  |  |

7. (Optional) Click 1 and select one or more files to attach as related documents to the project.

If you attach one or more image files, the last image file loaded is used as the project thumbnail image. The thumbnail image can be changed through the project's **Related Docs** after the project is created.

8. Click **Create** to create the project.

The project displays with the initial page as defined in the model.

### **Exercises - Create a Project**

Try out what you have learned!

• Determine the purpose of your project.

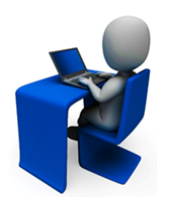

- For example, you may choose to have a project represent a product for market launch.
- Create a test project you can use throughout your learnings.
- Upload a thumbnail image as a related document and make yourself the Project Manager.

### **Sopheon Corporation**

6870 West 52nd Avenue, Suite 215

Arvada, CO 80002